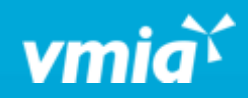

# VMIA Portal

How do I make a claim?

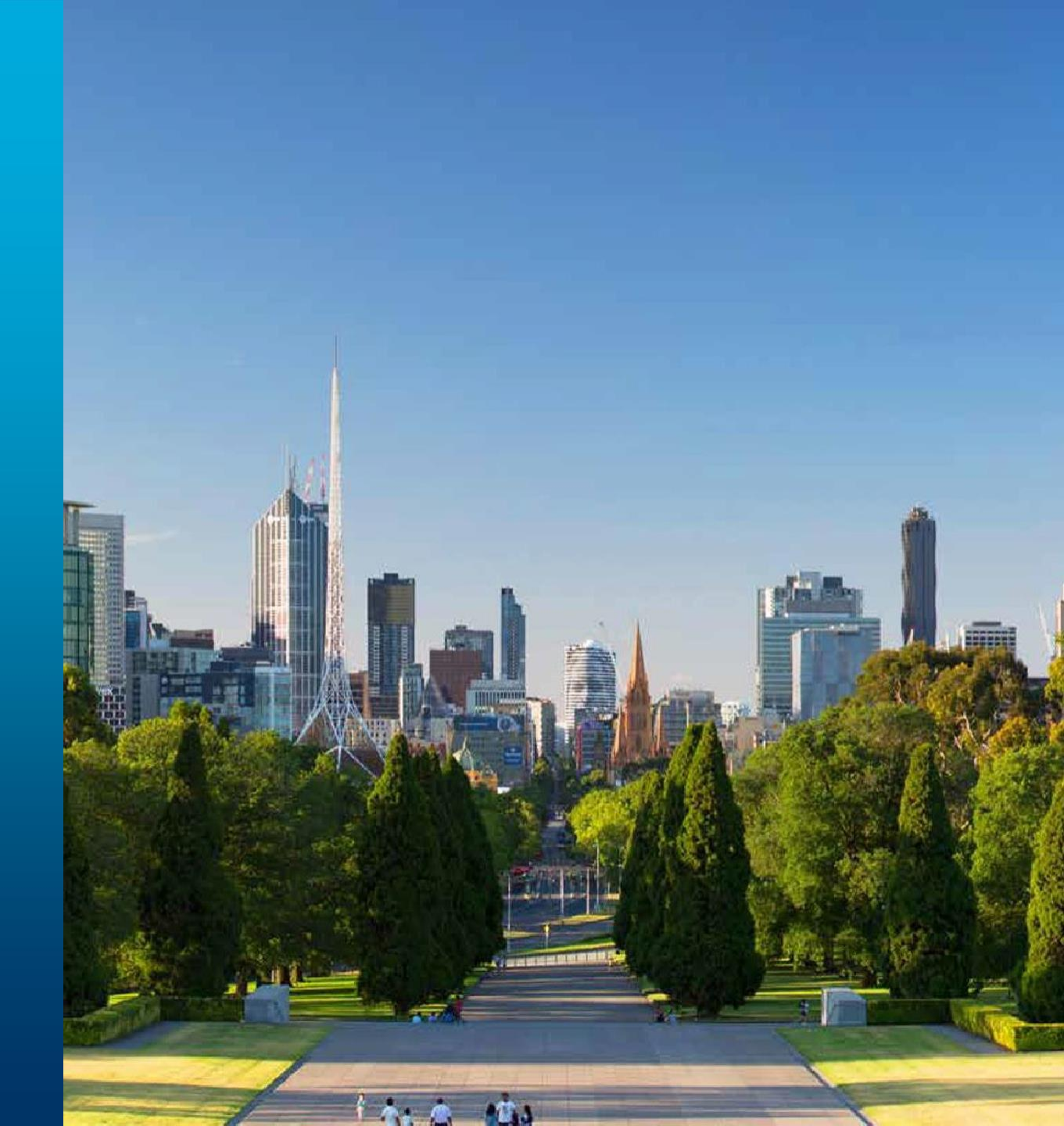

vmia.vic.gov.au

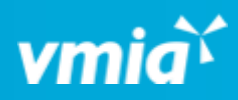

| Client portal - Amb Testorg1 |                                                                  | Step 1 Click the 'Make a claim' tile | ႙ Tester01 |                        |                                 |
|------------------------------|------------------------------------------------------------------|--------------------------------------|------------|------------------------|---------------------------------|
|                              | Amb Testorg1<br>Switch organisation<br>View organisation profile | on the portal homepage.              |            | Claims<br>Make a claim | Insurance<br>Apply for a policy |
|                              |                                                                  |                                      |            |                        |                                 |

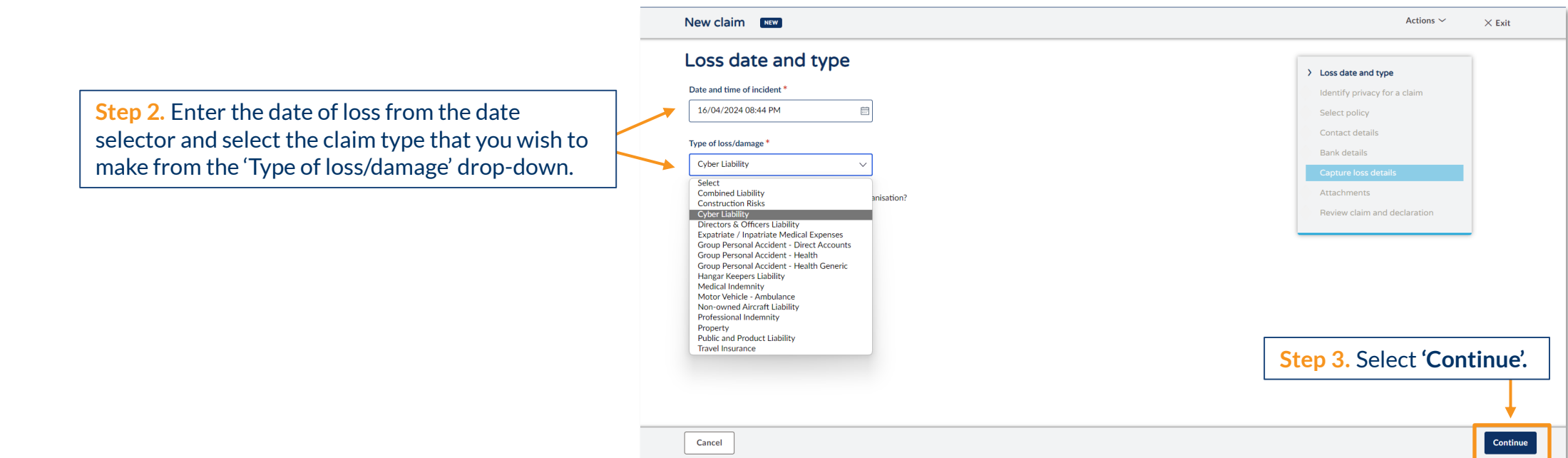

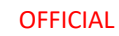

OFFICIAL

#### How do I make a claim? – Enabling privacy on a claim

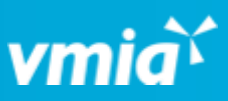

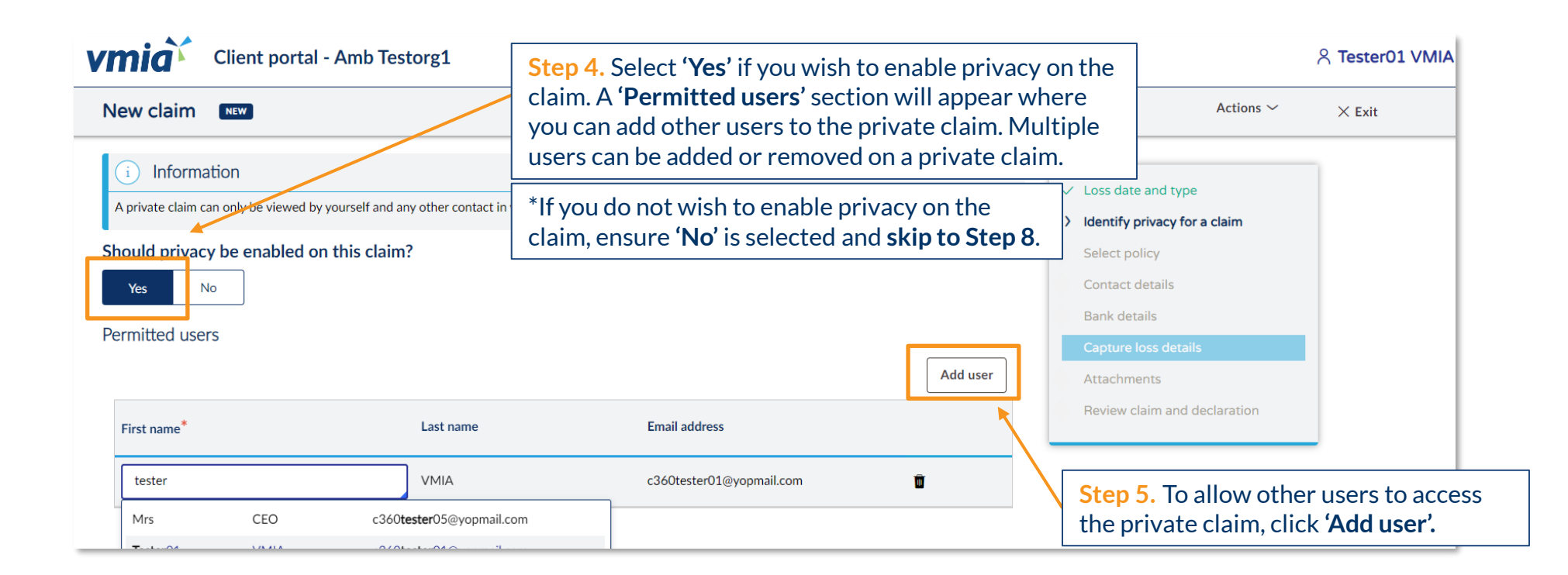

**Note:** A private claim allows you to restrict access to other users within your organisation. VMIA claim handlers can also view and edit privacy permissions on claims, if required.

**Note:** Only the initiator of the claim will receive any automated or manual emails sent from the VMIA portal.

OFFICIAL

### How do I make a claim? – Enabling privacy on a claim

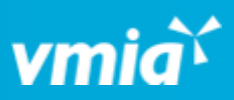

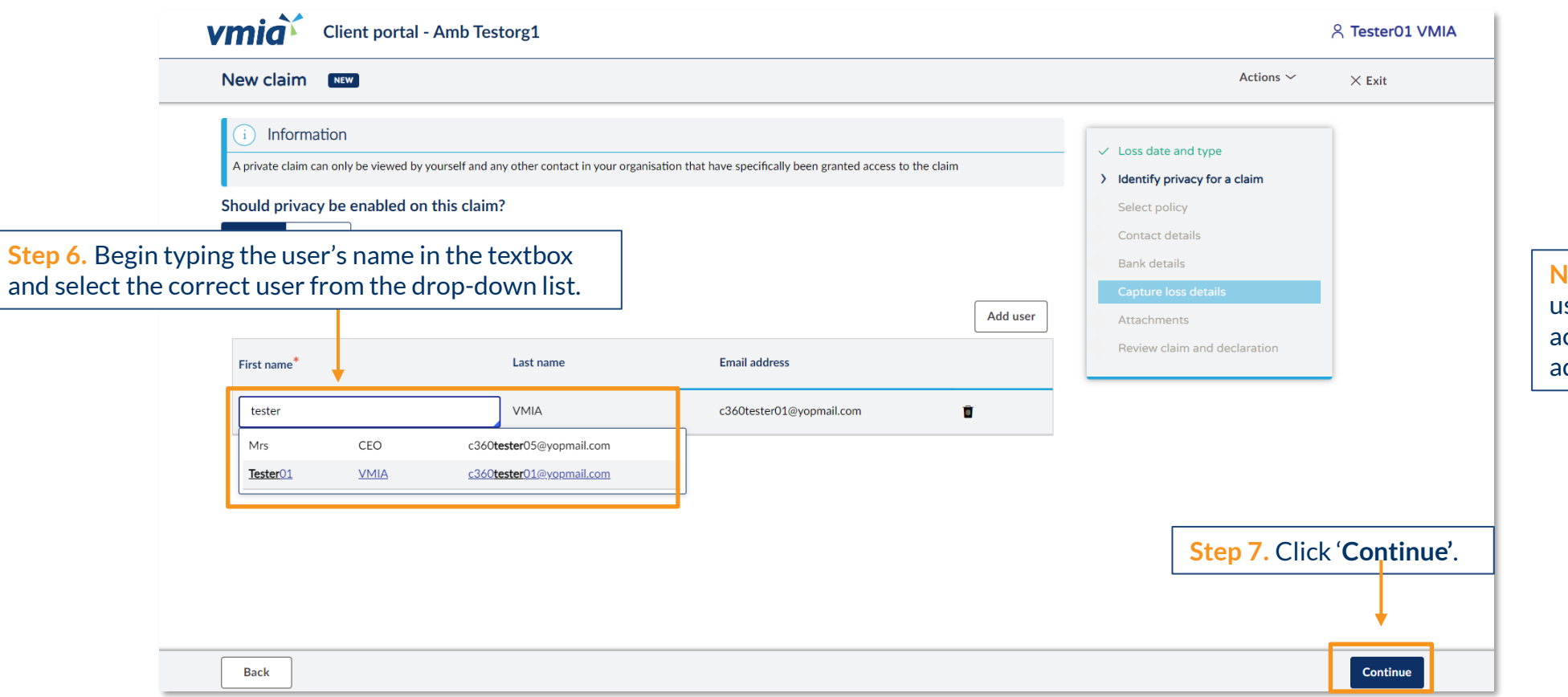

Note: All permitted users (i.e., users who have been allocated access to the private claim) can add or remove other users.

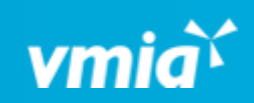

|                                                                                          | Client portal - Amb Testorg1                                                                                                    |                                                                                                    | 옷 Tester01 VMIA                                                                                                    |
|------------------------------------------------------------------------------------------|----------------------------------------------------------------------------------------------------|----------------------------------------------------------------------------------------------------|----------------------------------------------------------------------------------------------------|
|                                                                                          | New claim                                                                                                    |                                                                                                    | Actions $\checkmark$ $\times$ Exit                                                                                                    |
| Step 8. Select the polic<br>on by clicking the chec<br>side. Click ' <b>Continue</b> ' o | Select policy<br>Policy number Policy type<br>COUITIZE Property<br>Car that you wish to claim<br>kbox on the left-hand<br>on the bottom right. | Client name       Phone       Policy effective date       Policy expiry date         Amb Testorg1       1234 0001       30/11/2023       30/06/2024 | <ul> <li>Loss date and type</li> <li>Identify privacy for a claim</li> <li>Select policy</li> <li>Contact details</li> <li>Bank details</li> <li>Capture loss details</li> <li>Attachments</li> <li>Review claim and declaration</li> </ul> |
|                                                                                          | Back                                                                                                    | Step 9. Click '                                                                                                    | Continue'.                                                                                                    |

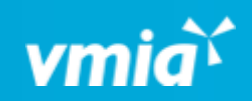

| New claim ID: FNOL-16073                                                                                                    | <b>Step 10.</b> Provide all the required the claim in the <b>'Incident/loss d</b> e | d information about<br>etails' section.                                                                                                    |
|----------------------------------------------------------------------------------------------------|-------------------------------------------------------------------------------------|----------------------------------------------------------------------------------------------------|
| Precisely how did the damage/ loss occur? *          Were there any witnesses? *         Yes         No         Was a report made to the Police?: (If yes, please attach a copy and copie         Yes         No         Please list all items damaged | s of any photos in the attachment step) *                                           | <ul> <li>Identify</li> <li>Select</li> <li>Contact</li> <li>Bank dt</li> <li>Capture</li> <li>Incide</li> <li>Incide</li> <li>Note: All fields marked with an * are mandatory and must be filled out before you can submit the claim. If you need to make change, you can go back to previous pages using the right-han side navigation or the 'Back' button in the bottom left corner</li> <li>Attachments</li> <li>Review claim and declaration</li> </ul> |
| Description of items damaged*  Performance Add                                                                                                    | Action*                                                                             | Step 11. Select 'Continue'.                                                                                                    |

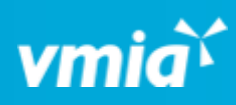

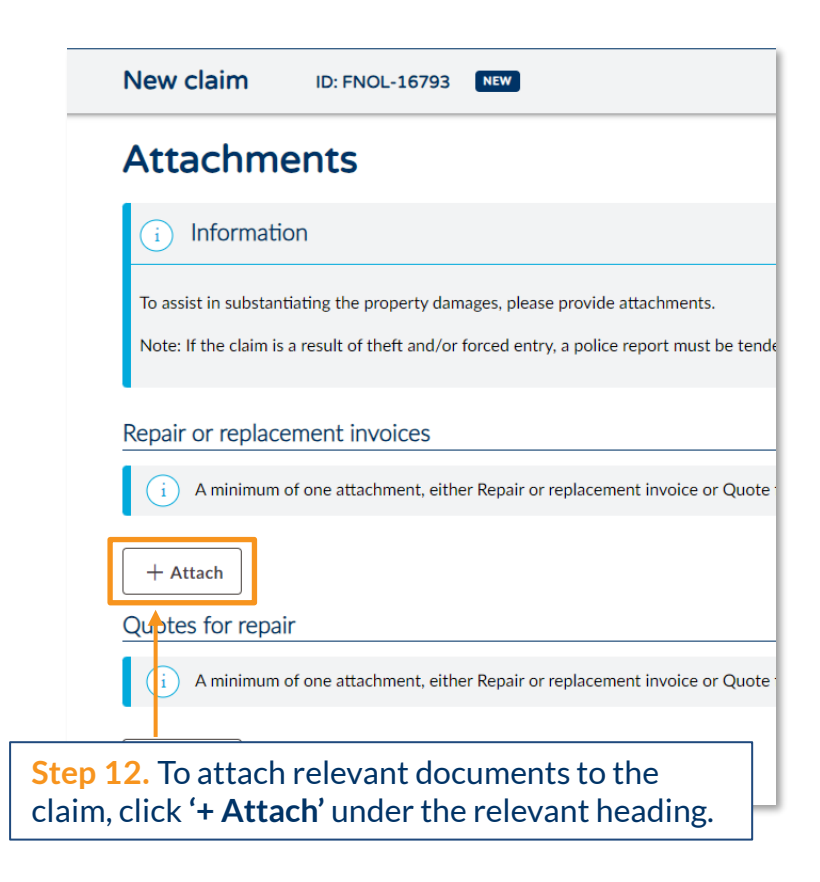

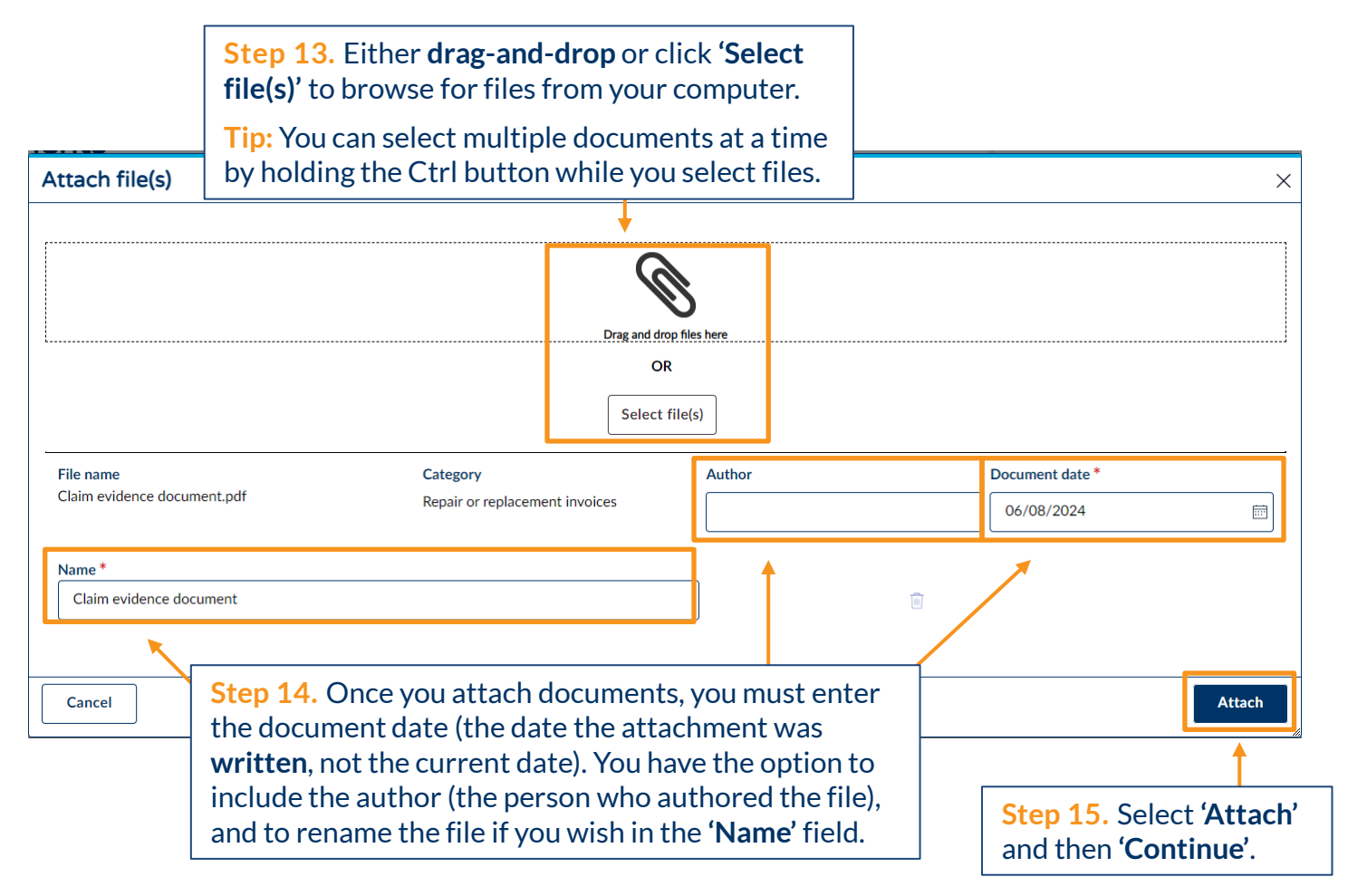

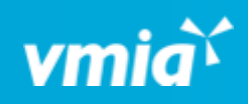

| Vmia Client portal - Amb Testorg1                         | Tip: If you would like to review your cl                                      | laim details                                                                                                    |  |
|-----------------------------------------------------------|-------------------------------------------------------------------------------|----------------------------------------------------------------------------------------------------|--|
| Review claim and declaration                              | before you submit the claim, click the the declaration to see your responses. | fields above                                                                                                    |  |
| Loss date and type                                        |                                                                               | ✓ Identify privacy for a claim<br>✓ Select policy                                                                 |  |
| S Contact details                                         |                                                                               | <ul> <li>✓ Contact details</li> <li>✓ Bank details</li> </ul>                                                     |  |
| S Bank details                                            |                                                                               | Capture loss details <ul> <li>Attachments</li> </ul>                                                              |  |
| Capture loss details                                      |                                                                               | > Review claim and declaration                                                                                    |  |
| S Attachments                                             |                                                                               |                                                                                                    |  |
| i Declaration                                             |                                                                               |                                                                                                    |  |
| Step 16. To complete the claim, read                      | the py law.                                                                   |                                                                                                    |  |
| leclare you understand.                                   | hal information from investigators, legal advisers, actuaries or other        | <b>Step 17.</b> Click ' <b>Submit</b> '. You will receive an automated email from VMIA once you submit the claim. |  |
|                                                           |                                                                               | +                                                                                                    |  |
| Back                                                      |                                                                               | Save                                                                                                    |  |
| Tip: You can return to prev<br>make changes by clicking t | ious sections and<br>he <b>'Back'</b> button.                                 |                                                                                                    |  |

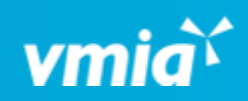

| New claim ID: FNOL-16793 NEW                                                                                                    | Actions $\checkmark$ Kit                                      |
|----------------------------------------------------------------------------------------------------|---------------------------------------------------------------|
| Review claim and declaration                                                                                                    | ✓ Loss date and type                                          |
| S Loss date and type                                                                                                    | ✓ Identify privacy for a claim       ✓ Select policy          |
| S Contact details                                                                                                    | <ul> <li>✓ Contact details</li> <li>✓ Bank details</li> </ul> |
| Bank details                                                                                                    | Capture loss details                                          |
| Capture loss details                                                                                                    | Review claim and declaration                                  |
| Attachments                                                                                                    | ]                                                             |
| i Declaration                                                                                                    |                                                               |
| I/We declare that to the best of my/our knowledge and belief the information in this form is true and correct and I/We ha information.                                                                          | h to save your claim without                                  |
| I/We consent to DET/ VMIA disclosing personal information to other insurers or as required by law. submitting it, c                                                                                             | click <b>'Save'</b> and then <b>'Exit'</b> .                  |
| I/We consent to DET/VMIA also disclosing personal information to and/or collecting additional information from investightors, represented advisers whom DET/VMIA may engage to assist in processing this claim. |                                                               |
| Back                                                                                                    | Save Submit                                                   |

| My policies  | My renewals                                                                                                    | My claims    | My Invoices | Assessment information     |     |
|--------------|----------------------------------------------------------------------------------------------------|--------------|-------------|----------------------------|-----|
| Show su      | ubsidiary claims                                                                                                    |              |             |                            |     |
| Claim number | Type of loss/dama                                                                                                    | ge 🕛 Tria    | ge category | 📱 Claimant 📱 Claim handler | ē l |
|              |                                                                                                    |              |             | E                          | A   |
|              | To locate your saved claim, navigate to the <b>'My</b><br><b>claims'</b> tab on the homepage and look for the<br>relevant claim reference ID in the <b>'ID'</b> column. |              |             |                            |     |
| My tasks     | My open cases                                                                                                    |              |             |                            |     |
| ID 👳         | Claim number                                                                                                    | Product name |             | Category                   |     |
| FNOL-16793   |                                                                                                    | Property     |             |                            |     |
| E-91964      |                                                                                                    | Property     |             |                            |     |